附件一:

2022 年单独招生考试学生端"校考通" app 操作说明

## 一、关于下载

1、通过手机识别二维码下载校考通 APP, 仅支持安卓系统。

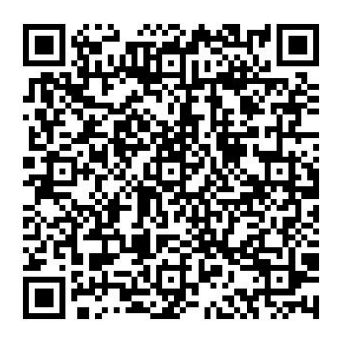

二维码↑

2. 识别后,点击右上角浏览器打开,点击安卓下载,安装完成后,按照下面流程进行操作。

| 上午8:59        | 0.0K/s \$ 戌 💮 🕍 🛜 🚥 🗲                         |   | 上午9:00   | •••0.0k | (/s ≵ Ø ♡ ₩ | al 🤝 1169) 4 |
|---------------|-----------------------------------------------|---|----------|---------|-------------|--------------|
| imes DownLoad |                                               |   | Ø DownLo | ad      |             | Ð            |
|               | 从浏览器打开下载安装<br>越<br>分<br>力<br>、<br>越<br>幸<br>运 |   |          | 越努力、越幸运 |             |              |
| 6             | 2 高职单招                                        |   |          | 🔝 高职单招  |             |              |
|               | 安卓下载                                          |   |          | 安卓下载    | ]           |              |
|               |                                               |   | < >      | 6       | $\equiv$    | $\bigcirc$   |
| =             |                                               | 1 | =        |         | <           |              |
|               |                                               |   |          |         |             |              |

浏览器打开↑

安卓下载↑

打开 APP 前请手机保持常亮状态,不锁屏。在手机设置里面进行 设置。

3、点击 APP, 弹窗的授权必须选择始终允许,不然无法参加考试。

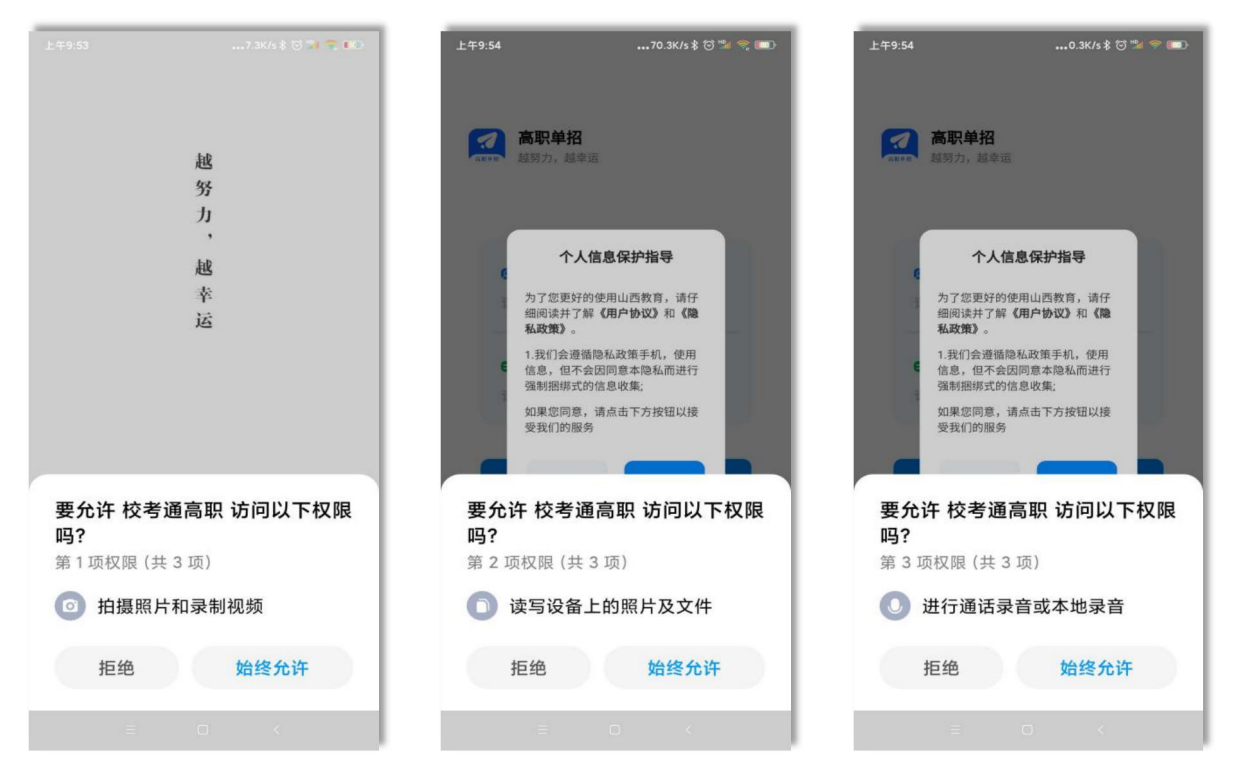

4. 个人信息保护必须点击同意,才能进行下一步。

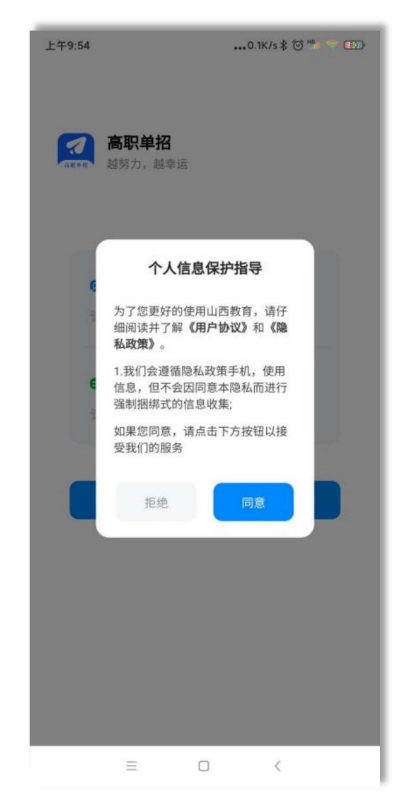

二、信息核对

## 1.登录

考生输入身份证号,考生号进行登录。

|                      | 9:41 AM                        | 100% 💻 |
|----------------------|--------------------------------|--------|
| 高.                   | <b>职单招</b><br><sub>为,越幸运</sub> |        |
| <b>2</b> 身份证<br>请输入身 | <b>号</b><br>份证号                |        |
| 考生号<br>1401107       | 199046325791                   |        |
|                      | 登录                             |        |

2.信息上传

上传信息:手持身份证照片、身份证正面照、身份证反面照片。 \*确保照片清晰,显示内容完整。

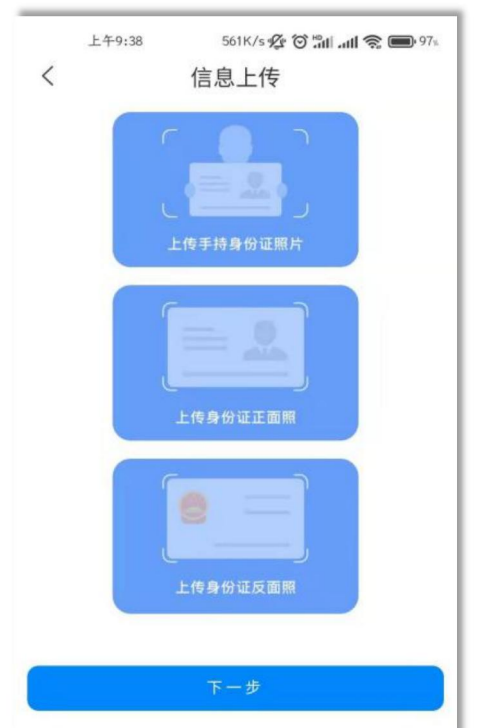

3.信息确认

核对个人信息,核对无误后进行勾选确认。

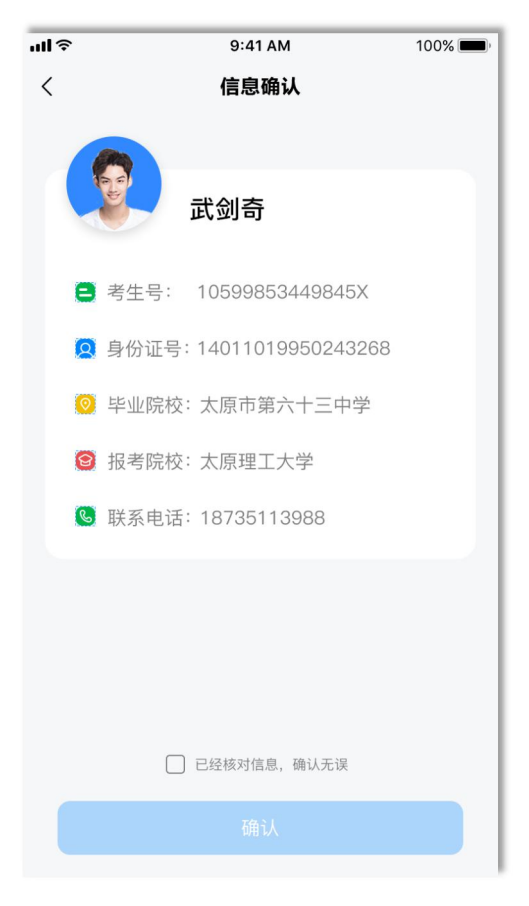

## 4.信息完善

根据要求上传相符合的资料照片

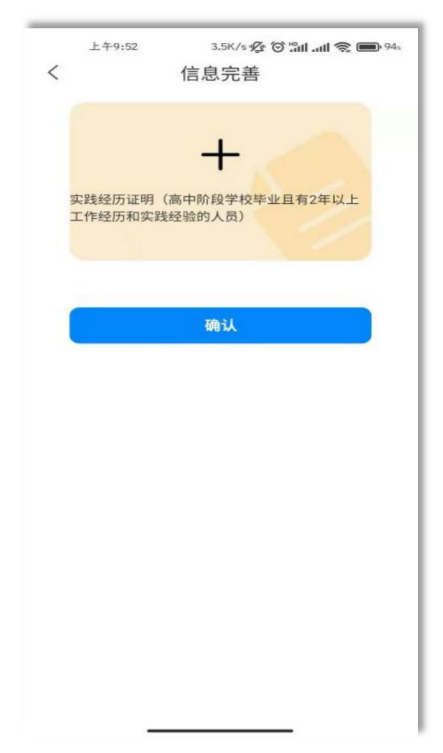

二、进入 APP

1.【首页】可查看学校的考生须知,考生公告,考生咨询。

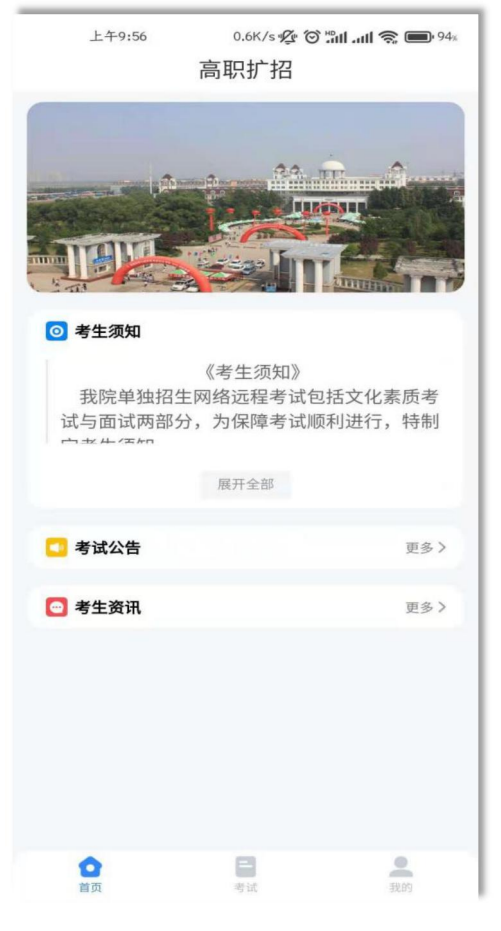

2.【考试】可查看文化素质考试和面试信息。

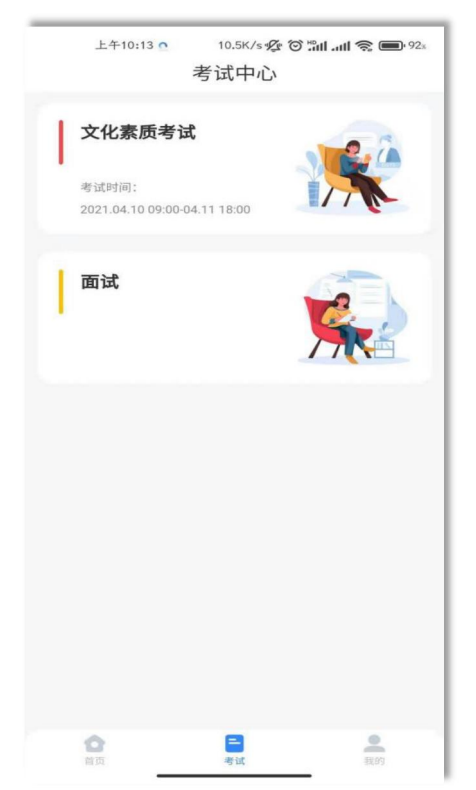

## 2.1【考试 -- 文化素质考试】

勾选考试须知,开始文化素质考试。答题完毕,点击交卷即可。

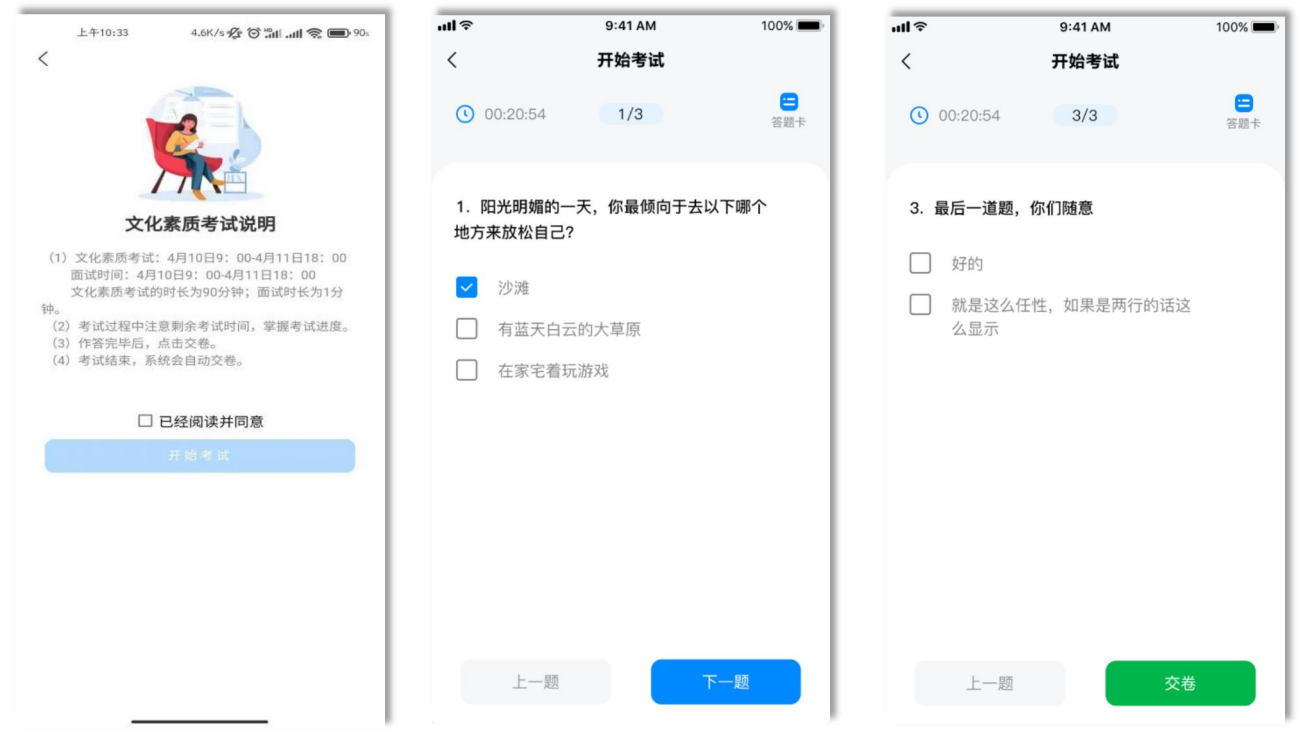

考生须知↑

开始考试 ↑

交卷↑

2.2【考试 -- 面试】

选择面试项目进行操作。

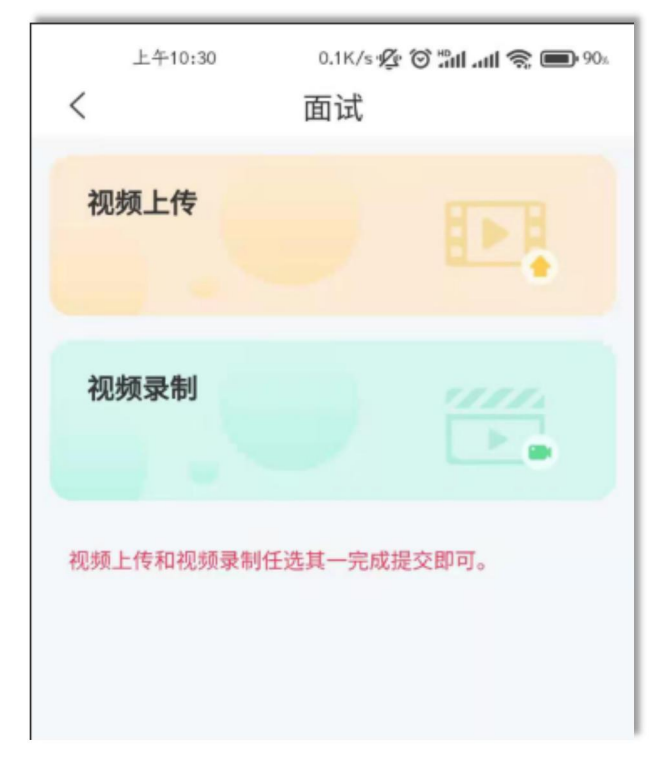

2.2.1【考试 -- 面试 -- 视频上传】上传视频,未提交前可重复上传,确认提交后无法修改。

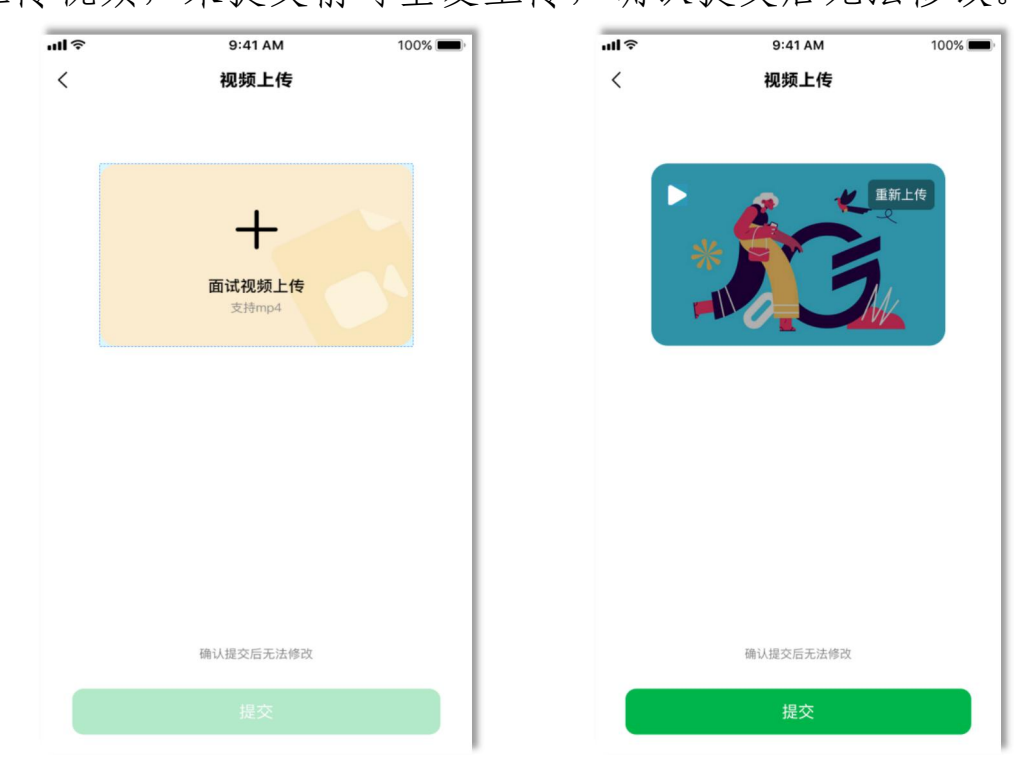

2.2.2【考试 -- 面试 -- 视频录制】

视频录制,选择考题开始录制,未提交前可重复录制,确认提交后无法修改。

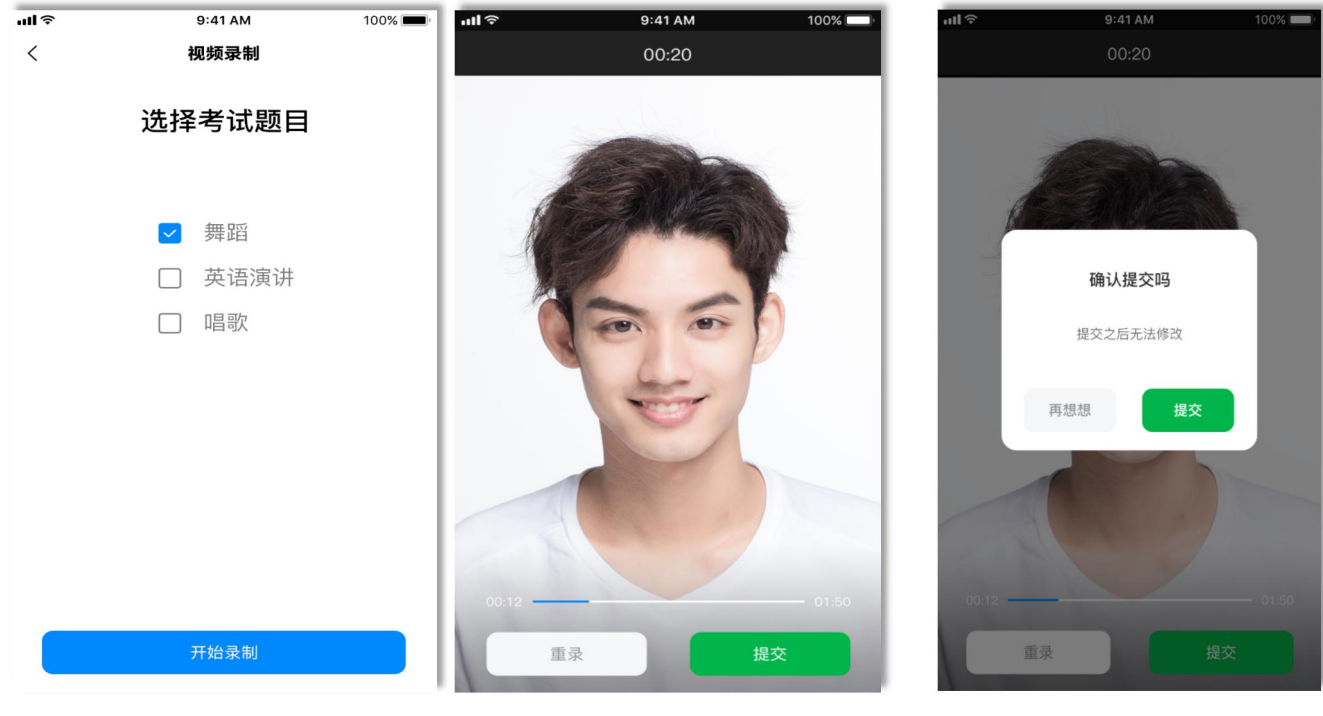

选择题目↑

开始录制↑

提交视频↑

2.2.3【我的 -- 特殊情况申请】

| 工+10:13             | 5.2K/s 🗇 📶 🛍 🤶 🎟 87 |
|---------------------|---------------------|
| く 特殊                | 朱情况申请               |
| <mark>:</mark> 申请类型 |                     |
| 🗹 笔试 🗌 视频面          | 试 🗌 视频录制            |
| □ 视频上传              |                     |
| 由法理由                |                     |
| ♥ 中頃珪田              |                     |
| 输入申请理由              |                     |
|                     |                     |
|                     |                     |
|                     |                     |
|                     |                     |
|                     |                     |
|                     |                     |
|                     |                     |
|                     |                     |
|                     |                     |
|                     |                     |
|                     |                     |
|                     |                     |
|                     | 提交申请                |

可以通过特殊情况申请进行补考

2.3【我的】可查看个人信息。

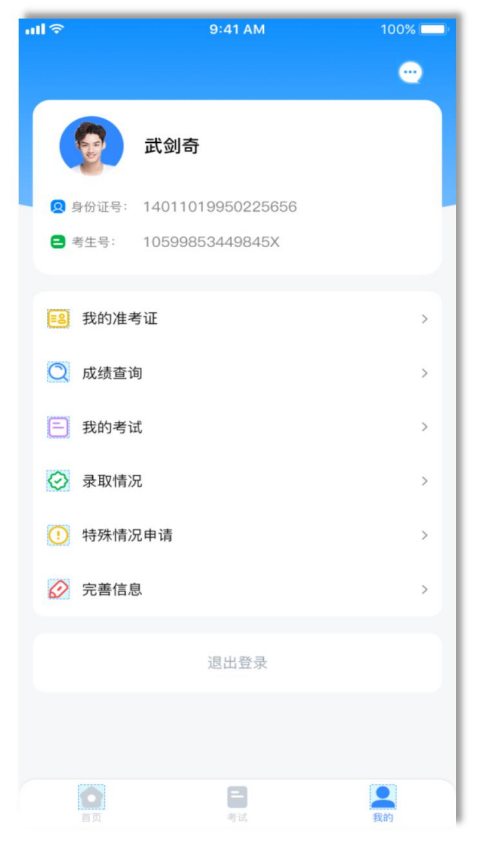

【我的准考证】可查看准考证信息。

【成绩查询】可查看文化素质考试、面试成绩。

【我的考试】可查看考试状态。

【录取情况】可查看院校录取专业情况。

【特殊情况申请】针对于考试过程中出现的异常状态都可以进行 申请,等待学校进行审核。

【完善信息】可查看/修改上传的完善信息。

【消息提醒】右上角查看消息通知。面试前会有消息提醒